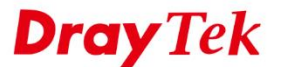

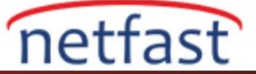

### UBUNTU'DAN VIGOR ROUTER'A IPsec VPN ÜZERİNEDEN L2TP

Bu makale Vigor Router'ın VPN serverı olarak, özellikle Ubuntu ve IPsec VPN üzerinden Ubuntu'dan (16.04) Vigor Router'ın özel ağına L2TP (layer 2 Tunneling Protocol) için nasıl kurulacağını göstermektedir. Bu makale Vigor Router konfigürasyonunu, Ubuntu'da IPsec üzerinden L2TP yüklemek için komutları ve Ubuntu üzerine Vigor Router bir VPN arabirimi oluşturmayı kapsamaktadır.

### Vigor Router Konfigürasyonu

1. VPN and Access >> Remote Dial-In User bölümüne gidin ve uygun bir indexe tıklayın.

|           |              |        | •               |            |      |        |        |
|-----------|--------------|--------|-----------------|------------|------|--------|--------|
| Remote A  | ccess User A | Set to | Factory Default |            |      |        |        |
| Index     | User         | Active | Status          | Index      | User | Active | Status |
| 1.        | ???          |        |                 | <u>17.</u> | ???  |        |        |
| 2.        | ???          |        |                 | <u>18.</u> | ???  |        |        |
| <u>3.</u> | ???          |        |                 | <u>19.</u> | ???  |        |        |
| <u>4.</u> | ???          |        |                 | <u>20.</u> | ???  |        |        |
| <u>5.</u> | ???          |        |                 | <u>21.</u> | ???  |        |        |
| <u>6.</u> | ???          |        |                 | 22.        | ???  |        |        |
| 7         | 222          |        |                 | 22         | 222  |        |        |

VPN and Remote Access >> Remote Dial-in User

2. Enable this account'u işaretleyin ve username/password girin. Allowed Dial-in Type sekmesinde L2TP with

IPsec Policy "Must" olacak şekilde etkinleştirildiğinden emin olun.

| Index No. 1                                                                                                    |                                                                                             |
|----------------------------------------------------------------------------------------------------|---------------------------------------------------------------------------------------------|
| User account and Authentication<br>Contemporation Contemporation Contemporatio Contemporation Contemporatio Contemporatio Contemporatio Contem | Username vpnuser<br>Password ••••••                                                         |
| Allowed Dial-In Type                                                                                                    | Enable Mobile One-Time Passwords(mOTP)     PIN Code     Secret                              |
| PPTP     IPsec Tunnel     IPsec XAuth                                                                                                    | IKE Authentication Method                                                                   |
| L2TP with IPsec Policy Must     SSL Tunnel     OpenVPN Tunnel     IVEV2 FAR                                                                                                    | IKE Pre-Shared Key       Max: 64 characters         Digital Signature(X.509)         None ▼ |
| Specify Remote Node Remote Client IP                                                                                                    | IPsec Security Method<br>☞ Medium(AH)<br>High(ESP) ☞ DES ☞ 3DES ☞ AES                       |

VPN and Remote Access >> Remote Dial-in User

3. VPN and Remote Access >> General Setup bölümüne gidin ve IPsec üzerinden L2TP için bir General Pre-

Shared Key girin.

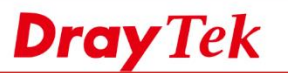

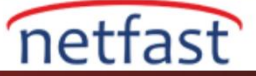

| VPN and | Remote | Access | >> | <b>IPsec</b> | General | Setun |
|---------|--------|--------|----|--------------|---------|-------|

| IKE Authentication Method     |                            |  |
|-------------------------------|----------------------------|--|
| Certificate for Dial-in       | None 🔻                     |  |
| General Pre-Shared Key        |                            |  |
| Pre-Shared Key                | •••••                      |  |
| Confirm Pre-Shared Key        | •••••                      |  |
| Pre-Shared Key for XAuth User |                            |  |
| Pre-Shared Key                | •••••                      |  |
| Confirm Pre-Shared Key        | •••••                      |  |
| IPsec Security Method         |                            |  |
| Medium (AH)                   |                            |  |
| Data will be authenticated, I | out will not be encrypted. |  |
| High (ESP) 🕑 DES 🕑 3D         | ES 🗹 AES                   |  |
| Data will be encrypted and a  | uthenticated.              |  |

# Ubuntu'da IPsec Üzerinden L2TP Kurulumu

Aşağıdaki komutlarla ağ yöneticisine L2TP'yi IPsec üzerinden kurmak için terminali açın:

## sudo apt-get update

| louis@louis-VirtualBox:~S sudo apt-get update                                                       |
|----------------------------------------------------------------------------------------------------|
| [sudo] password for louis:                                                                          |
| Hit:1 http://tw.archive.ubuntu.com/ubuntu xenial InRelease                                          |
| Get:2 http://tw.archive.ubuntu.com/ubuntu xenial-updates InRelease [109 kB]                         |
| Get:3 http://tw.archive.ubuntu.com/ubuntu xenial-backports InRelease [107 kB]                       |
| Get:4 http://security.ubuntu.com/ubuntu xenial-security InRelease [107 kB]                          |
| Hit:5 http://ppa.launchpad.net/nm-l2tp/network-manager-l2tp/ubuntu_xenial_InRelease                 |
| Get:6 http://tw.archive.ubuntu.com/ubuntu xenial-updates/main amd64 Packages [849 kB]               |
| Get:7 http://tw.archive.ubuntu.com/ubuntu xenial-updates/main i386 Packages [763 kB]                |
| Get:8 http://tw.archive.ubuntu.com/ubuntu xenial-updates/main Translation-en [347 kB]               |
| Get:9 http://tw.archive.ubuntu.com/ubuntu xenial-updates/main amd64 DEP-11 Metadata [320 kB]        |
| Get:10 http://tw.archive.ubuntu.com/ubuntu xenial-updates/main DEP-11 64x64 Icons [227 kB]          |
| Get:11 http://tw.archive.ubuntu.com/ubuntu xenial-updates/universe amd64 Packages [691 kB]          |
| Get:12 http://tw.archive.ubuntu.com/ubuntu xenial-updates/universe i386 Packages [632 kB]           |
| Get:13 http://tw.archive.ubuntu.com/ubuntu xenial-updates/universe Translation-en [279 kB]          |
| Get:14 http://tw.archive.ubuntu.com/ubuntu xenial-updates/universe amd64 DEP-11 Metadata [247 kB]   |
| Get:15 http://tw.archive.ubuntu.com/ubuntu xenial-updates/universe DEP-11 64x64 Icons [333 kB]      |
| Get:16 http://tw.archive.ubuntu.com/ubuntu xenial-updates/multiverse amd64 Packages [16.4 kB]       |
| Get:17 http://tw.archive.ubuntu.com/ubuntu xenial-updates/multiverse i386 Packages [15.5 kB]        |
| Get:18 http://tw.archive.ubuntu.com/ubuntu xenial-updates/multiverse amd64 DEP-11 Metadata [5956 B] |
| Get:19 http://tw.archive.ubuntu.com/ubuntu xenial-updates/multiverse DEP-11 64x64 Icons [14.3 kB]   |
| Get:20 http://tw.archive.ubuntu.com/ubuntu xenial-backports/main amd64 DEP-11 Metadata [3324 B]     |
| Get:21 http://tw.archive.ubuntu.com/ubuntu xenial-backports/universe amd64 DEP-11 Metadata [5100 B] |
| Get:22 http://security.ubuntu.com/ubuntu xenial-security/main amd64 DEP-11 Metadata [67.7 kB]       |
| Get:23 http://security.ubuntu.com/ubuntu xenial-security/main DEP-11 64x64 Icons [68.0 kB]          |
| Get:24 http://security.ubuntu.com/ubuntu xenial-security/universe amd64 DEP-11 Metadata [108 kB]    |
| Get:25 http://security.ubuntu.com/ubuntu xenial-security/universe DEP-11 64x64 Icons [150 kB]       |
| Fetched 5464 kB in 4s (1361 kB/s)                                                                   |
| AppStream cache update completed, but some metadata was ignored due to errors.                      |
| Reading package lists Done                                                                          |

## sudo apt-get upgrade

| louis@louis-VirtualBox:~\$ sudo apt-get upgrade                                                    |
|----------------------------------------------------------------------------------------------------|
| Reading package lists Done                                                                         |
| Building dependency tree                                                                           |
| Reading state information Done                                                                     |
| Calculating upgrade Done                                                                           |
| The following packages will be upgraded:                                                           |
| binutils fonts-opensymbol fwupd gstreamer1.0-libav gstreamer1.0-plugins-bad gstreamer1.0-plugins-b |
| initramfs-tools initramfs-tools-bin initramfs-tools-core libappstream-glib8 libdfu1 libfwupd1 libg |
| libreoffice-base-core libreoffice-calc libreoffice-common libreoffice-core libreoffice-draw libreo |
| libreoffice-pdfimport libreoffice-style-breeze libreoffice-style-galaxy libreoffice-writer libsmbc |
| samba-libs squashfs-tools uno-libs3 ure va-driver-all x11-common xorg xserver-common               |
| 49 upgraded, 0 newly installed, 0 to remove and 0 not upgraded.                                    |
| Need to get 73.5 MB/88.1 MB of archives.                                                           |
| After this operation, 4232 kB of additional disk space will be used.                               |
| Do you want to continue? [Y/n] y                                                                   |
|                                                                                                    |

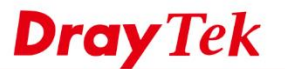

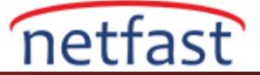

#### sudo add-apt-repository ppa:nm-12tp/network-manager-12tp

louis@louis-VirtualBox:-\$ sudo add-apt-repository ppa:nm-l2tp/network-manager-l2tp
network-manager-l2tp for Ubuntu 14.04 and 16.04.
network-manager-l2tp is a VPN plugin for NetworkManager which provides support for L2TP and L2TP/IPsec (\*
Note: Ubuntu 17.10 and later ship with network-manager-l2tp and network-manager-l2tp-gnome packages in th
After adding this PPA to your system, issue the following to install :
 sudo apt install network-manager-l2tp network-manager-l2tp-gnome
Home page : https://github.com/nm-l2tp/NetworkManager-l2tp
If you would like this package added to the official Ubuntu 16.04 backport repository, please login to th
https://bugs.launchpad.net/xenial-backports/+bug/1697934
More info: https://launchpad.net/-nm-l2tp/+archive/ubuntu/network-manager-l2tp
Press [ENTER] to continue or ctrl-c to cancel adding it
gpg: keyring '/tmp/tmp75a5a5m4/pubring.gpg' created
gpg: requesting key 665AB177 from hkp server keyserver.ubuntu.com
gpg: /tmp/tmp75a5a5m4/pubring.gpg trustdb created
gpg: keyring '/tmp/tmp75a5a5m4/pubring.ppg trustdb created
gpg: total number processed: 1
gpg: imported: 1 (RSA: 1)
K

sudo apt-get update

| louis@louis-VirtualBox:~\$ sudo apt-get update                                      |  |
|-------------------------------------------------------------------------------------|--|
| Hit:1 http://tw.archive.ubuntu.com/ubuntu xenial InRelease                          |  |
| Hit:2 http://tw.archive.ubuntu.com/ubuntu xenial-updates InRelease                  |  |
| Hit:3 http://tw.archive.ubuntu.com/ubuntu xenial-backports InRelease                |  |
| Get:4 http://security.ubuntu.com/ubuntu xenial-security InRelease [107 kB]          |  |
| Hit:5 http://ppa.launchpad.net/nm-l2tp/network-manager-l2tp/ubuntu_xenial_InRelease |  |
| Fetched 107 kB in 1s (63.2 kB/s)                                                    |  |
| AppStream cache update completed, but some metadata was ignored due to errors.      |  |
| Reading package lists Done                                                          |  |
|                                                                                     |  |

sudo apt-get install network-manager-l2tp network-manager-l2tp-gnome

louis@louis-VirtualBox:~\$ sudo apt-get install network-manager-l2tp nework-manager-l2tp-gnome Reading package lists... Done Building dependency tree Reading state information... Done

#### Ubuntu'dan VPN Kurulumu

1. System Settings >> Network açın. Yeni bir VPN ara yüzü oluşturmak için '+' tıklayın.

All Settings Network Airplane Mode OFF

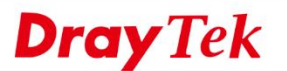

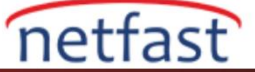

2. VPN bağlantı tipi için "L2TP" seçin.

| Choose a VPN Connection Type                                                                                                    |                                                              |
|----------------------------------------------------------------------------------------------------|--------------------------------------------------------------|
| elect the type of VPN you wish to use for the<br>ype of VPN connection you wish to create do<br>ist, you may not have the correct VPN plugin i | new connection. If the<br>es not appear in the<br>installed. |
| Layer 2 Tunneling Protocol (L2TP)                                                                                                    | •                                                            |
| Compatible with Microsoft and other L2TP VPN                                                                                                   | servers.                                                     |
|                                                                                                    | Cancel Create                                                |

3. Vigor Router'in IP ve domain adı olan Gateway'i ve Vigor Router'da oluşturulan username/password'ü girin.

IPsec Settins 'e tıklayın ve Pre-Shared Key'de Vigor Router'da ayarlanan General Pre-Shared Key'i girin.

| S 🔵 🐵 Editing L2TP                                                                                                    | 😣 🗊 L2TP IPsec Options |
|----------------------------------------------------------------------------------------------------|------------------------|
| Connection name: L2TP<br>General VPN IPv4 Settings<br>General<br>Gateway: vigor.vpnserver.net<br>Optional<br>User name: vpnuser<br>Password: ••••••• ••<br>Show password<br>NT Domain: | Cancel OK              |
| IPsec Settings     PPP Settings       Export     Cancel                                                                                                    |                        |

4. VPN bağlantısını açın.

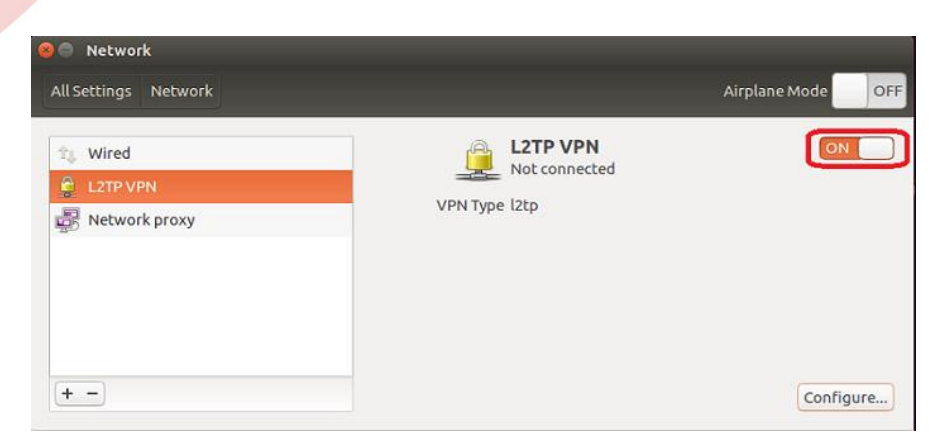

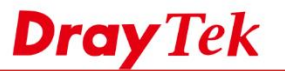

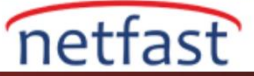

Router'da İstemcinin VPN and Remote Access >> Connection Management bölümünden bağlanıp bağlanmadığını kontrol edebiliriz.

VPN and Remote Access >> Connection Management

| Dia | -out | Tool |
|-----|------|------|
|     |      |      |

| Dial-out Tool      |          |      | Refresh |  |
|--------------------|----------|------|---------|--|
| General Mode:      | <b>T</b> | Dial |         |  |
| Backup Mode:       | <b>T</b> | Dial |         |  |
| Load Balance Mode: | <b>•</b> | Dial |         |  |

#### **VPN Connection Status**

| All VPN Status                          | LAN-to-LAN VPN Status |                             | Remote Dial-in User Status |            |                 |            |                 |        |      |
|-----------------------------------------|-----------------------|-----------------------------|----------------------------|------------|-----------------|------------|-----------------|--------|------|
| VPN                                     | Туре                  | Remote IP                   | Virtual<br>Network         | Tx<br>Pkts | Tx<br>Rate(bps) | Rx<br>Pkts | Rx<br>Rate(bps) | UpTime |      |
| 1<br>( vpnuser )<br>Local User Database | L2TP<br>AES-SHA1 Auth | J11.251 222.105<br>via WAN1 | 192.168.32.11/32           | 8          | 72              | 8          | 72              | 0:1:52 | Drop |

xxxxxxxx : Data is encrypted. xxxxxxxx : Data isn't encrypted.